## Смена КПП

После смены КПП юр. лицу требуется перенести все остатки на новый КПП, соответственно на новый fsrar id.

- 1. Зайти в личный кабинет egais.ru на вкладку "Получить ключ"
- 2. Найти старый КПП, с которого нужно перенести остатки, нажать кнопку "Перенос остатков"

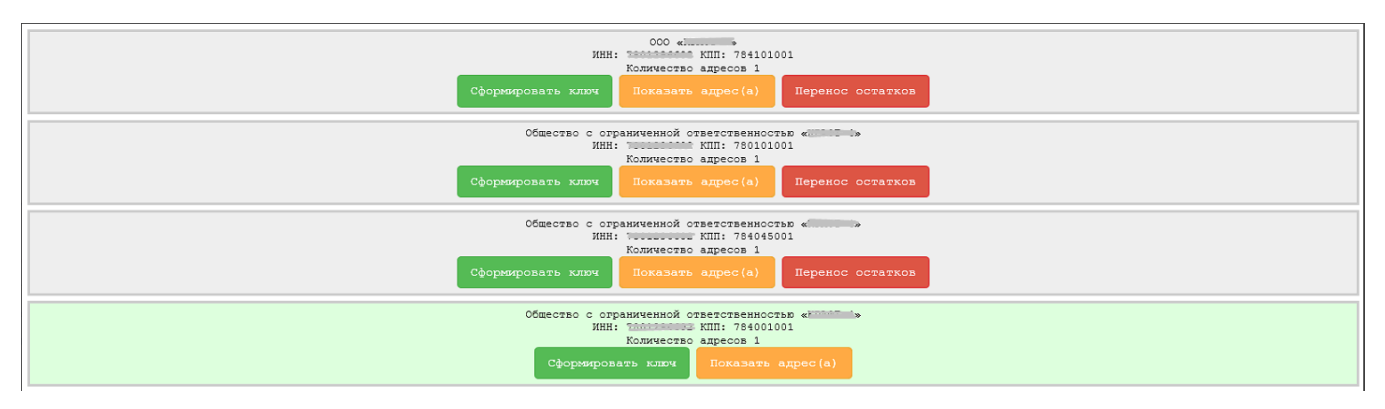

3. Ввести новый КПП, на который переносится алкоголь, и нажать "Перенести остатки"

## Запрос переноса остатков для КПП : 784045001

|       | Введите новый КПП |                   |         |
|-------|-------------------|-------------------|---------|
| кпп : |                   |                   |         |
|       |                   | Перенести остатки | Закрыть |

На старом КПП примерно через 2 рабочих дня (обычно через 24 часа, иногда даже через час давали) активируется временная лицензия на 5 дней, во время которых можно переместить, списать или вернуть алкоголь.

4. Передать новый КПП и fsrar id в нашу тех. поддержку, узнать fsrar id можно в панели Рутокен — это набор цифр после FSRAR-RSA. Пример на скриншоте.

| диннистрирование                           | Сертификаты На                                                 | стройки О прогр              | a de la de la de la de la de la de la de la de la de la de la de la de la de la de la de la de la de la de la d |        |
|--------------------------------------------|----------------------------------------------------------------|------------------------------|----------------------------------------------------------------------------------------------------|--------|
| Подключенные Рут                           | 0.6em                                                          |                              |                                                                                                    |        |
| 🖋 Рутокен ЭЦП 2.0                          | 0                                                              | v                            | 🕫 Вести Р                                                                                                    | N-код. |
| 03000038847<br>Містозоft Ваз<br>Сертификат | 5<br>e Smart Card Crypto<br>кат ненадежен<br>с неизвлекаемой и | Provider<br>незкотортируеной | ключевой парой                                                                                                  |        |
| Имя                                        |                                                                | Истекает                     | Зарегистрир                                                                                                    | osan   |
| 000 name-155240248                         | 2771                                                           | 12.49.2020                   |                                                                                                    |        |
| # 030000588475<br>FSRAR-RSA-0300           | 00188475                                                       | 28.11.2020                   |                                                                                                    |        |
|                                            |                                                                |                              | ×.                                                                                                    |        |

5. Отсканировать весь алкоголь в баре в бланк перемещения по инструкции Перемещение между КПП и создать накладную перемещения по пиву.

6. Как только будет получена лицензия, нужно отправить накладные перемещения в ЕГАИС через нашу систему.

7. Отправить все акты списания, проверить, что нет не принятых накладных.

8. Списать все "зависшие" остатки по кнопке "Списать излишки" в бланке перемещения. Обновить остатки, убедиться, что всё списано или перемещено.

9. Перезаписать ключ на новый кпп по кнопке "Генерация ключа доступа к ЕГАИС" на УТМ.

| Документы                          | ^    | С УТМ         | Универсальный Транспортный N  | Іодуль |
|------------------------------------|------|---------------|-------------------------------|--------|
| Входящие                           | - 17 |               |                               |        |
| исходящие                          | - 8  | -             |                               | -      |
| Сервисы                            | ^    | 1 Выбор мест  | га осуществления деятельности | 2 Подт |
| Проверка продукции                 | - 11 |               |                               |        |
| Генерация ключа<br>доступа к ЕК-ИС |      | Поиск (КПП, а | дрес)                         |        |
| Добавление организаци              | и    |               | -                             |        |
| Уведомление о начале<br>оборота    |      | кпп:          | 2 🔞                           |        |
| Выдача ФСМ                         |      | Адрес         |                               |        |
| Перенос остатков                   | - 11 |               |                               |        |
| Повторная отправка ТТ<br>и Акта    | н    |               |                               |        |
| Подать декларацию                  | - 11 |               |                               |        |
| Лицензирование                     | - 11 |               |                               |        |
| Сообщения и<br>уведомления         | - 1  |               |                               |        |
| Пломбирование                      |      |               |                               |        |

10. Обратиться в нашу тех. поддержку, чтобы мы перенесли настройки УТМ в карточку с новым КПП.

11. Принять накладные перемещения на новом КПП по кнопке "Принять полностью".

12. Сообщить поставщикам о смене КПП и fsrar id, чтобы они отправляли все накладные на новые данные.